## Système de collecte de données du Réseau informatique d'éducation (RIE) (EIS Collection)

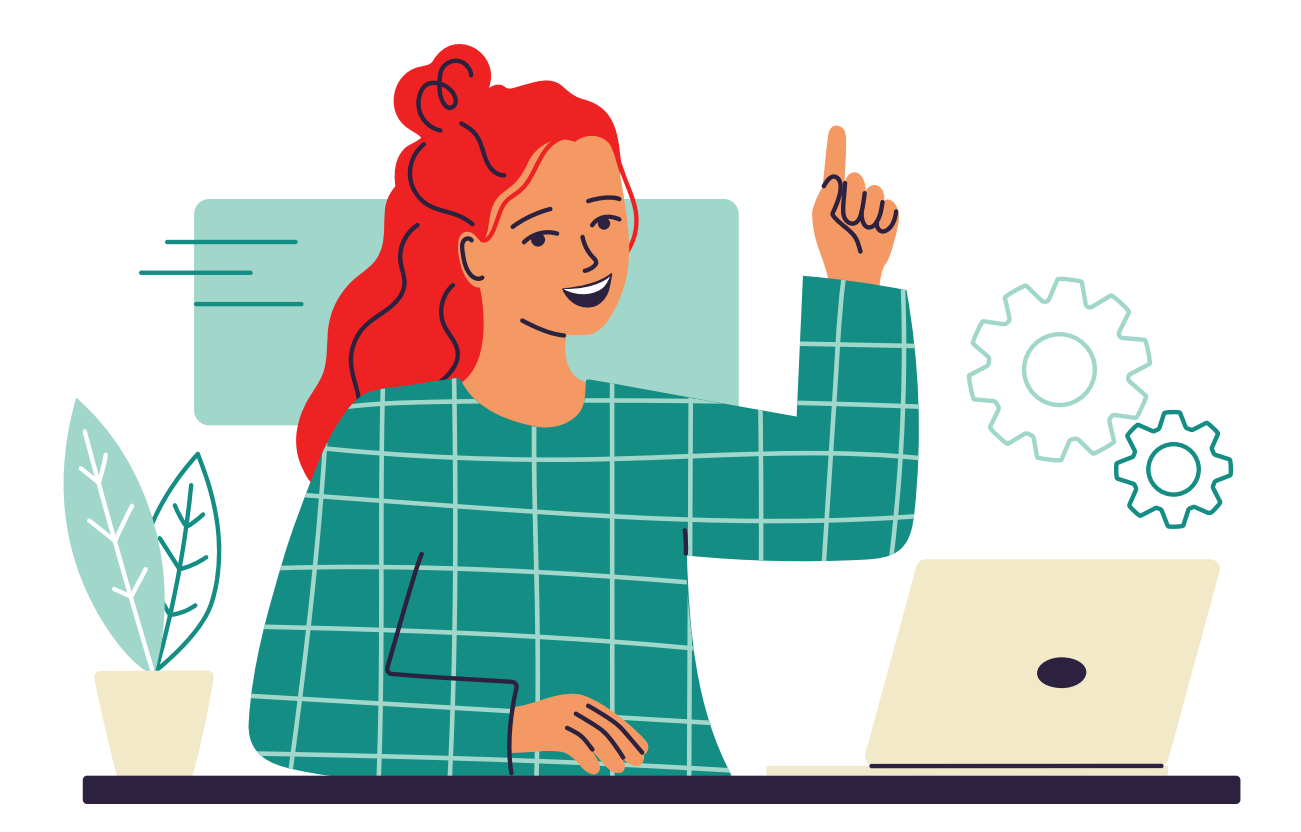

# Guide de désinstallation

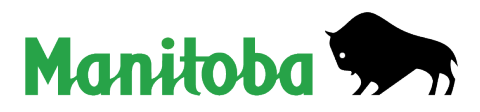

### Table des matières

| 1. | Désinstallation du système de collecte de données EIS (RIE) - mode expert                         |
|----|---------------------------------------------------------------------------------------------------|
| 2. | Désinstallation du système de collecte de données EIS (RIE) – Windows 10 ou 11                    |
|    | a. Étape 1 – Désinstaller le système de collecte de données EIS (RIE)                             |
|    | b. Étape 2 – Désinstaller le serveur MySQL                                                        |
|    | c. Étape 3 – Désinstaller le connecteur MySQL ODBC                                                |
|    | d. Étape 4 – Supprimer le répertoire EIS (RIE) Collection et mettre à jour le registre du système |

### 1. Désinstallation du système de collecte de données EIS (RIE) - mode expert

- 1. Désinstallez les programmes suivants :
  - système de collecte de données EIS (RIE);
  - serveur MySQL 5.0;
  - connecteur MySQL ODBC 3.51.
- 2. Supprimez la clé « MySQL AB » qui se trouve aux emplacements suivants :

### systèmes 64-bit Ordinateur\HKEY\_LOCAL\_MACHINE\SOFTWARE\Wow6432Node OU systèmes 32-bit Ordinateur\HKEY\_LOCAL\_MACHINE\SOFTWARE

- 3. Supprimez le répertoire C:\EISCollection.
- 4. Redémarrez l'ordinateur.

### 2. Désinstallation du système de collecte de données EIS (RIE) -Windows 10 ou 11

#### Remarque : La désinstallation comporte quatre étapes.

H

- 1. Fermez toutes les applications et barres d'outils (p. ex. Microsoft Office) qui sont en cours d'utilisation.
- 2. Dans le menu Démarrer
- , trouvez et ouvrez le **Panneau de configuration**.

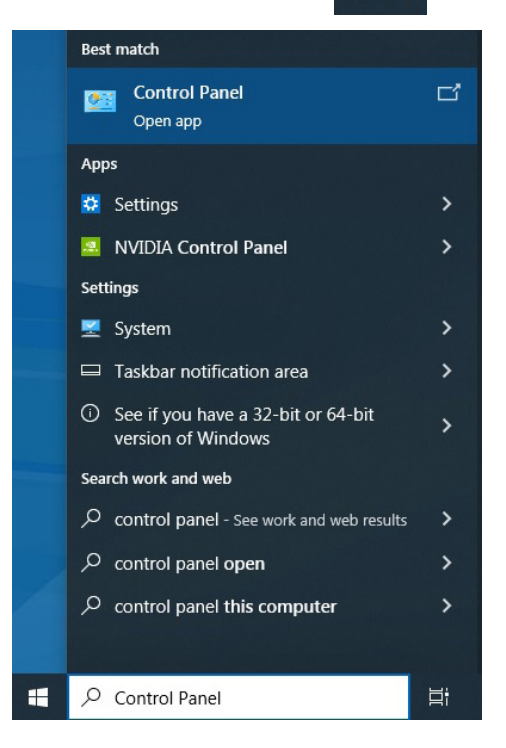

3. Sélectionnez « Désinstaller un programme » dans la vue par catégorie.

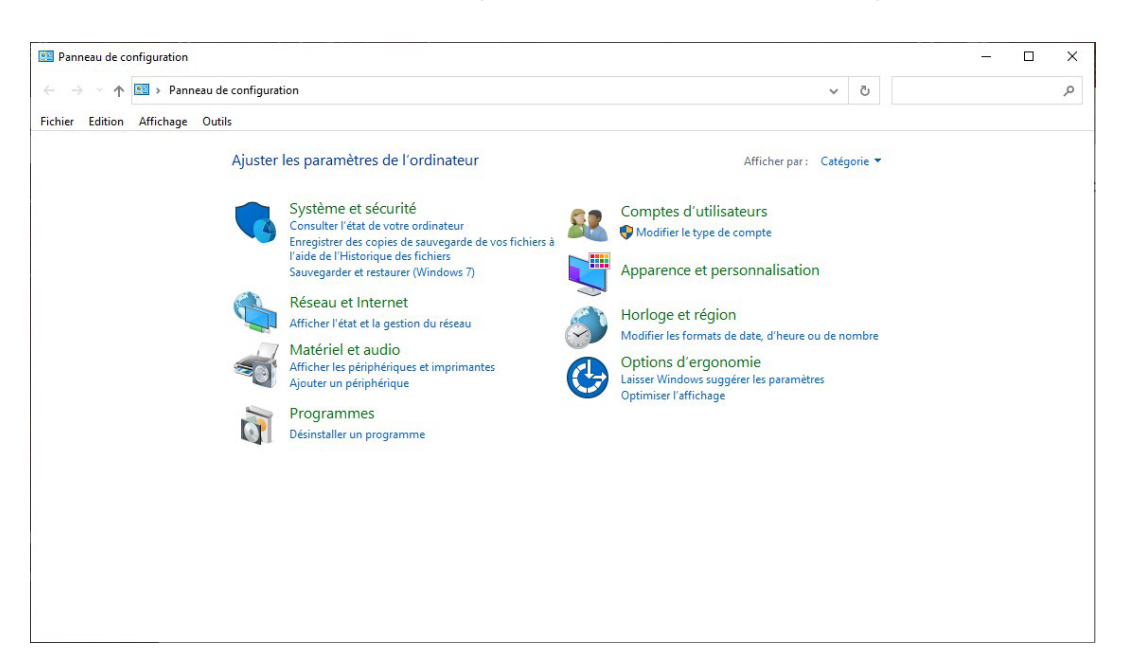

- a. Étape 1 Désinstaller le système de collecte de données EIS (RIE)
  - 4. Sélectionnez « EIS Collection 20XX » dans la liste et cliquez sur Désinstaller.

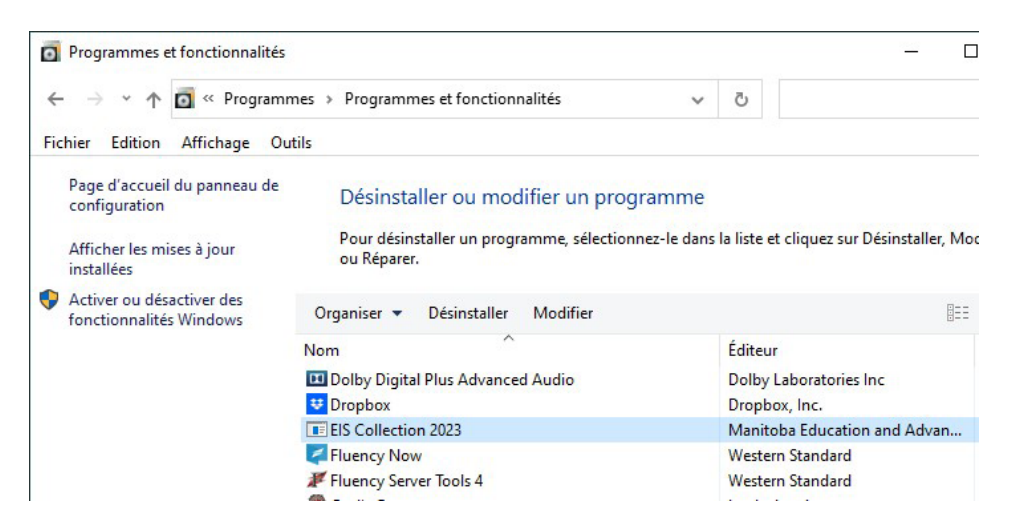

5. Cliquez sur « Yes » (« Oui »).

| EIS Collection 20 - InstallShield Wizard      |                               | ×           |
|-----------------------------------------------|-------------------------------|-------------|
| Do you want to completely remove the selected | ed application and all of its | s features? |
|                                               | Yes                           | No          |

La fenêtre ci-dessous s'affichera pour indiquer que le programme est en cours de désinstallation (remarque : ce processus peut prendre un certain temps).

| EIS Collection with MySQL 5. | 0 - InstallShield Wizard                  | X      |
|------------------------------|-------------------------------------------|--------|
| Setup Status                 |                                           |        |
| The InstallShield® Wizard    | is removing EIS Collection with MySQL 5.0 |        |
| Uninstalling                 |                                           |        |
|                              |                                           |        |
|                              |                                           |        |
|                              |                                           |        |
|                              |                                           |        |
| InstallShield                |                                           |        |
|                              |                                           | Cancel |

6. Cliquez sur « Finish » (« Terminer »).

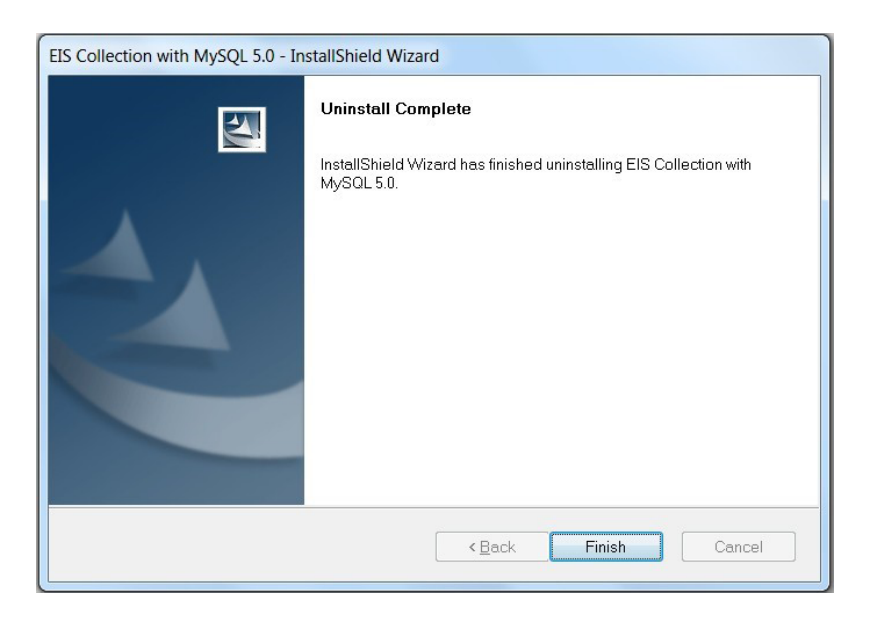

- b. Étape 2 Désinstaller le serveur MySQL
  - 7. Sélectionnez « MySQL Server 5.0 » dans la liste et cliquez sur Désinstaller.

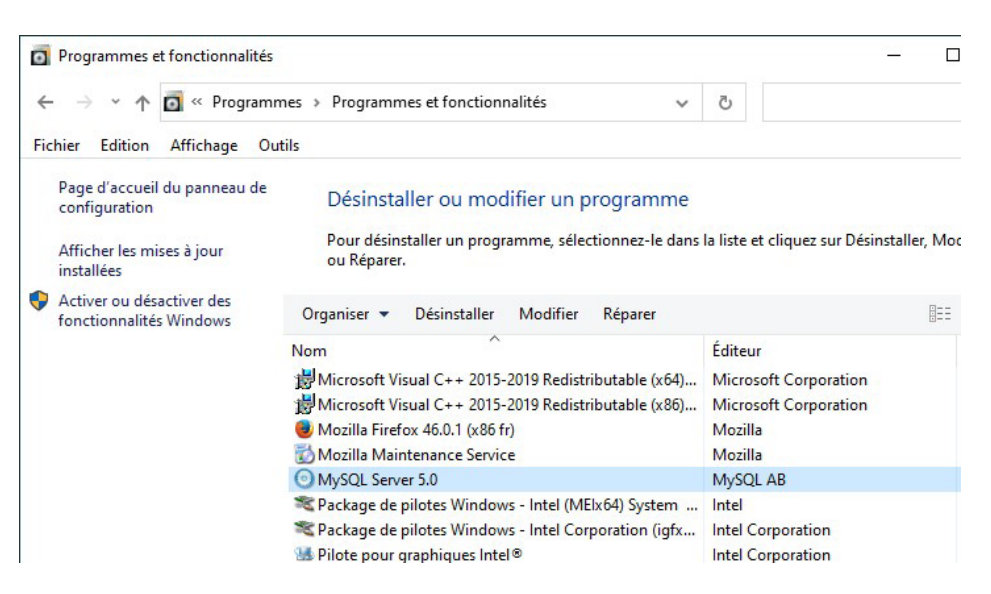

8. Cliquez sur « Yes » (« Oui »).

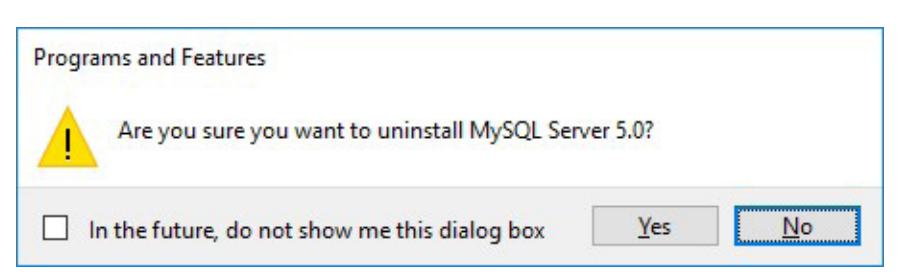

9. Si vous avez récemment utilisé le système de collecte de données EIS (RIE), vous pourriez voir l'écran suivant. Cliquez sur le bouton *OK*.

| MySQL Server 5.0                                                                                                    | × |
|----------------------------------------------------------------------------------------------------|---|
| [2]                                                                                                    |   |
| MySQL                                                                                                    |   |
| Automatically <u>c</u> lose applications and attempt to restart them after setup is complete.     Do <u>n</u> ot close applications. (A Reboot may be required.)     OK Cancel |   |

- c. Étape 3 Désinstaller le connecteur MySQL ODBC
  - 10. Sélectionnez « MySQL Connector/ODBC 3.51 » dans la liste et cliquez sur Désinstaller.

| 0 | Programs and Features       |                                                          |                                     |              |
|---|-----------------------------|----------------------------------------------------------|-------------------------------------|--------------|
| 4 | 🕆 🖸 > Control P             | anel > Programs > Programs and Features                  |                                     |              |
|   | Control Panel Home          | Uninstall or change a program                            |                                     |              |
|   | View installed updates      | To uninstall a program, select it from the list and then | click Uninstall, Change, or Repair. |              |
| • | Turn Windows features on or |                                                          |                                     |              |
|   | off                         | Organize 🕶 Uninstall Change Repair                       |                                     |              |
|   |                             | Name                                                     | Publisher                           | Installed On |
|   |                             | FileZilla Client 3.20.1                                  | Tim Kosse                           | 8/10/2016    |
|   |                             | C Google Chrome                                          | Google Inc.                         | 8/15/2016    |
|   |                             | M Intel® Graphics Driver                                 | Intel Corporation                   | 2/4/2016     |
|   |                             | Microsoft Visual C++ 2015 Redistributable (x86) - 14.0   | Microsoft Corporation               | 2/9/2016     |
|   |                             | MySQL Connector/ODBC 3.51                                | MySQL AB                            | 8/18/2016    |
|   |                             | K Realtek High Definition Audio Driver                   | Realtek Semiconductor Corp.         | 1/21/2016    |
|   |                             | Skype for Business Web App Plug-in                       | Microsoft Corporation               | 6/24/2016    |
|   |                             | SmartFTP Client                                          | SmartSoft Ltd.                      | 2/9/2016     |

11. Cliquez sur « Yes » (« Oui »).

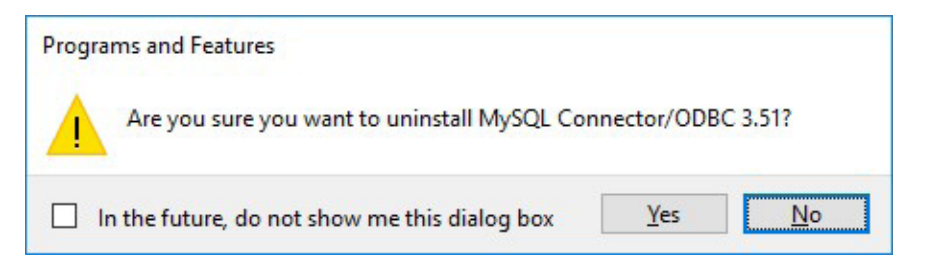

12. Cliquez sur le X rouge dans le coin supérieur droit pour fermer le panneau de configuration.

|                                                                                    | Name and and an owned                                                                       |                                                   |                         |               | ł           | - 0   | ×          |
|------------------------------------------------------------------------------------|---------------------------------------------------------------------------------------------|---------------------------------------------------|-------------------------|---------------|-------------|-------|------------|
| G 🔵 🗢 🖾 🕨 Control Panel                                                            | Programs      Programs and Features                                                         |                                                   | <b>▼</b> <del>*</del> 9 | Search Progra | ms and Feat | tures | <b>P S</b> |
| Control Panel Home<br>View installed updates<br>Turn Windows features on or<br>off | Uninstall or change a program<br>To uninstall a program, select it from the l<br>Organize 👻 | list and then click Uninstall, Change, or Repair. |                         |               |             |       | 0          |
| Install a program from the<br>network                                              | Name                                                                                        | Publisher                                         | Installed On            | Size          | Version     |       |            |
|                                                                                    | Adobe Acrobat 9 Pro                                                                         | Adobe Systems                                     | 2014-03-27              |               | 9.3.2       |       |            |
|                                                                                    | Adobe Flash Player 14 ActiveX                                                               | Adobe Systems Incorporated                        | 2014-07-15              | 6.00 MB       | 14.0.0.145  |       |            |
|                                                                                    | Adobe Flash Player 14 Plugin                                                                | Adobe Systems Incorporated                        | 2014-07-15              | 6.00 MB       | 14.0.0.145  |       |            |
|                                                                                    | Chadaba Bandar M (11 0 07)                                                                  | Adaba Cartana Incompany                           | 7014 05 70              | 200 140       | 11 0 07     |       |            |

- d. Étape 4 Supprimer le répertoire EIS (RIE) Collection et mettre à jour le registre du système
  - 13. Cliquez sur le menu Démarrer de Windows, saisissez c:\ dans le champ de recherche « Rechercher sur le Web et dans Windows » et appuyez sur la touche *Entrée* du clavier.

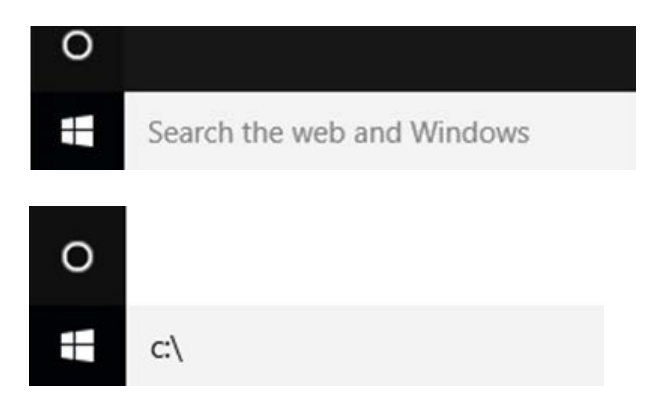

14. La fenêtre ci-dessous s'ouvrira. Faites un clic droit sur le dossier **EISCollection** et sélectionnez *Supprimer*.

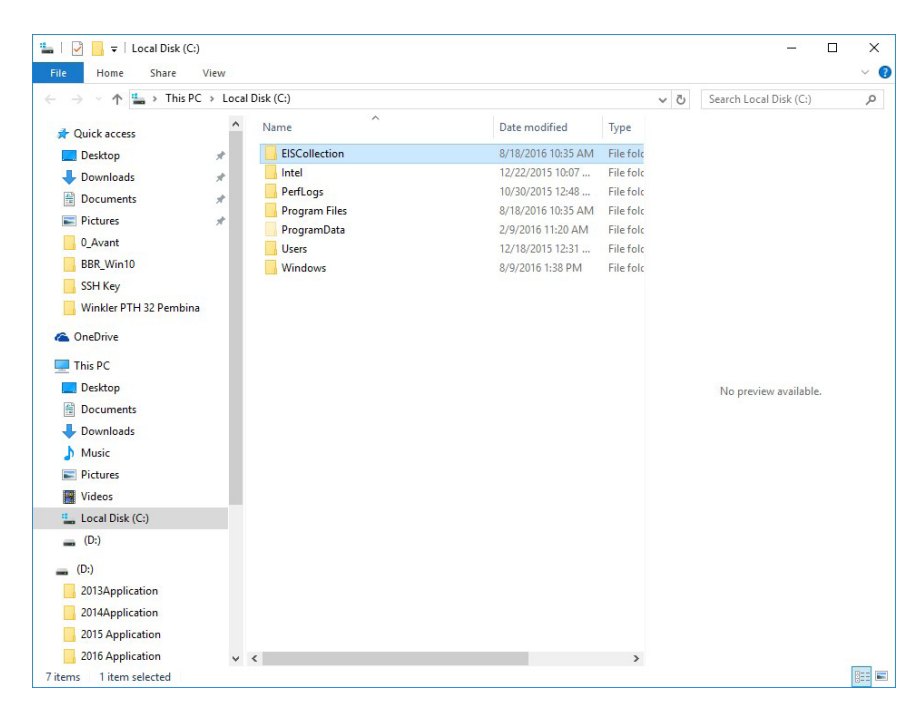

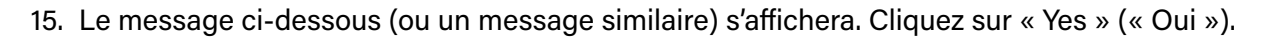

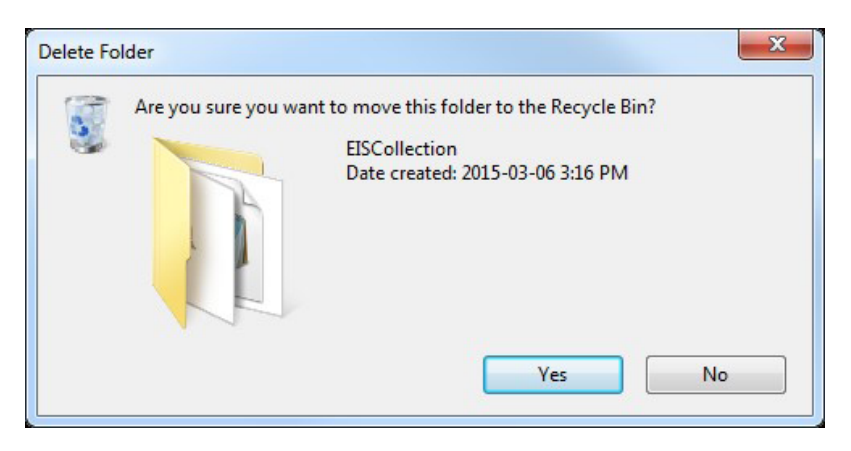

16. Cliquez de nouveau sur le menu Démarrer de Windows et saisissez le mot « Exécuter » dans le champ de recherche « Rechercher sur le Web et dans Windows ». Sélectionnez « Exécuter » dans la liste des résultats.

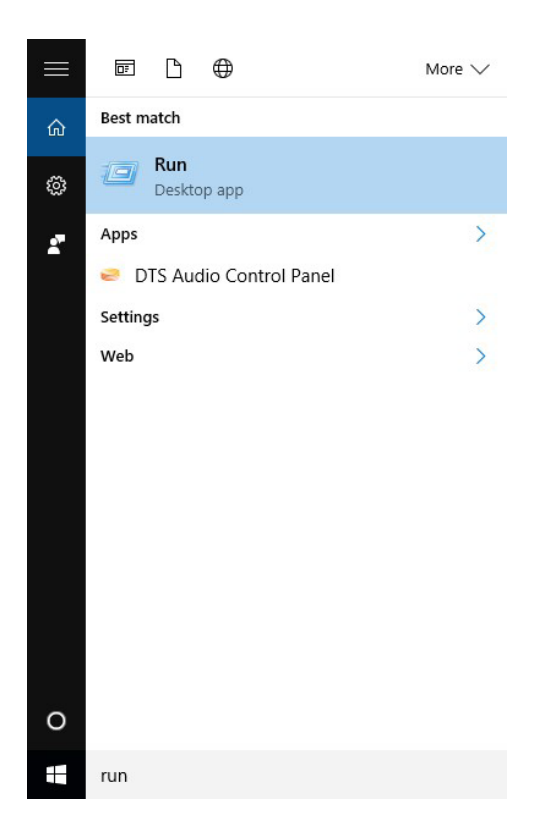

17. Dans le menu Exécuter, saisissez « regedit », puis cliquez sur OK.

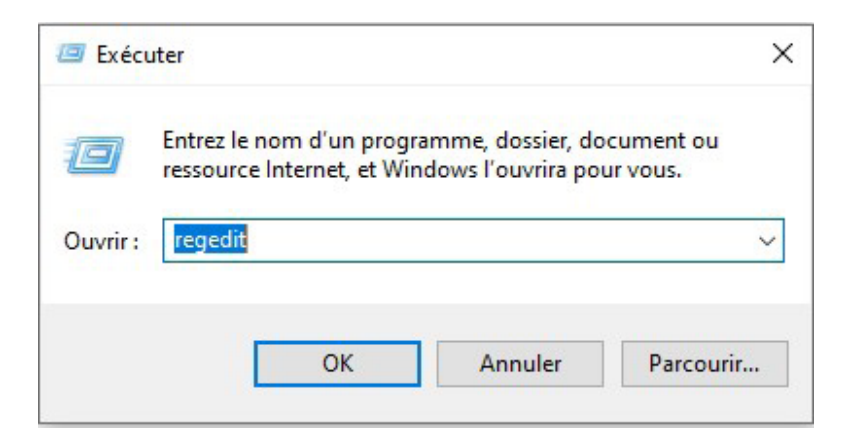

18. Sélectionnez la clé « MySQL AB » qui se trouve à l'emplacement suivant :

| systèmes 64-bit                                    |
|----------------------------------------------------|
| Ordinateur\HKEY_LOCAL_MACHINE\SOFTWARE\Wow6432Node |
| OU                                                 |
| systèmes 32-bit                                    |
| Ordinateur\HKEY_LOCAL_MACHINE\SOFTWARE             |
|                                                    |

Ensuite, appuyez sur la clé Supprimer.

### Windows 10 (64 bits)

| le Edit View Favorites Help                                                                                                    |           |      |                 |
|----------------------------------------------------------------------------------------------------|-----------|------|-----------------|
| - K Computer                                                                                                    | Name      | Туре | Data            |
| HKEY_CLASSES_ROOT<br>HKEY_CURRENT_USER<br>HKEY_LOCAL_MACHINE<br>BCD0000000<br>HARDWARE<br>SAM<br>SECURITY<br>SOFTWARE<br>CBSTEST<br>Classes<br>Clients<br>Intel<br>Microsoft<br>MozillaPlugins<br>ODBC<br>Policies<br>RegisteredApplication<br>Sonic<br>Classes<br>Clients<br>Intel<br>Microsoft<br>Microsoft | (Default) | REG  | (value not set) |

#### Windows 10 (32 bits)

| Registry Editor                                                                                                    |        |
|----------------------------------------------------------------------------------------------------|--------|
| File Edit View Favorites Help                                                                                                    |        |
| File Edit View Favorites Help<br>Computer<br>- HKEY_CLASSES_ROOT<br>- HKEY_CURRENT_USER<br>- HKEY_LOCAL_MACHINE<br>- BCD0000000<br>- HARDWARE<br>- SAM<br>- SOFTWARE<br>- SOFTWARE<br>- Adobe<br>- Adobe<br>- Adobe<br>- Adobe<br>- Adobe<br>- CITY<br>- Classes<br>- Clients<br>- Classes<br>- Clients<br>- CXT<br>- Hewlett-Packard<br>- HPES<br>- InstallShield<br>- Intel<br>- JavaSoft<br>- MapInfo<br>- MapInfo<br>- MapInfo<br>- MapInfo<br>- MapInfo<br>- MozitlaPlugins | E Name |
| <ul> <li>- Inico Mak Computing</li> <li>- Inico DBC</li> </ul>                                                                                                    |        |
|                                                                                                    | ◄ 🔟 ►  |

19. Cliquez sur « Yes » (« Oui »).

| Confin | m Key Delete                              |                            |          |
|--------|-------------------------------------------|----------------------------|----------|
|        | Are you sure you want to permanently dele | te this key and all of its | subkeys? |
|        |                                           | Yes                        | No       |

- 20. Fermez l'Éditeur du registre.
- 21. Redémarrez l'ordinateur.

Vous êtes maintenant prêt à installer le système de collecte de données EIS (RIE). (Reportez-vous au *Guide d'installation*.)